### Инструкция по получению ваучера студентами ИКТ Академий

Экзаменационный ваучер будет действовать в период, не превышающий более 12 месяцев и не может быть продлен или заменен после выдачи (срок действия начинается после даты выдачи ваучера на экзамен). Ваучер будет выдан непосредственно на учетную запись Huawei студентов ИКТ Академии на платформе Talent. Ваучер может быть использован только самими студентами и не может быть передан.Студенты ИКТ Академии Huawei должны соблюдать правила управления ваучерами на экзамен в ИКТ Академии

Правила: https://e.huawei.com/en/talent/#/news/details?consultationId=1277

| 1. Станьте студентом ИКТ Академии. | Зарегистрируйте учетную запись и присоединитесь к ИКТ<br>Акалемии                 |
|------------------------------------|-----------------------------------------------------------------------------------|
| 2. Отправьте заявку на ваучер      |                                                                                   |
| 3. Дождитесь подтверждения         | Проверьте статус заявки и дождитесь утверждения.                                  |
| 4. Получите ваучер                 | Студенты могут проверить информацию о выданном ваучере на платформе Talent online |

### Шаги по получению ваучера для студентов ИКТ Академии.

### 1. Станьте студентом ИКТ Академии

 Зайдите на сайт <u>https://e.huawei.com/ru/talent/#/ict-academy/home</u> и нажмите ICTAcademy (если у вас уже есть аккаунт, переходите к разделу 2)

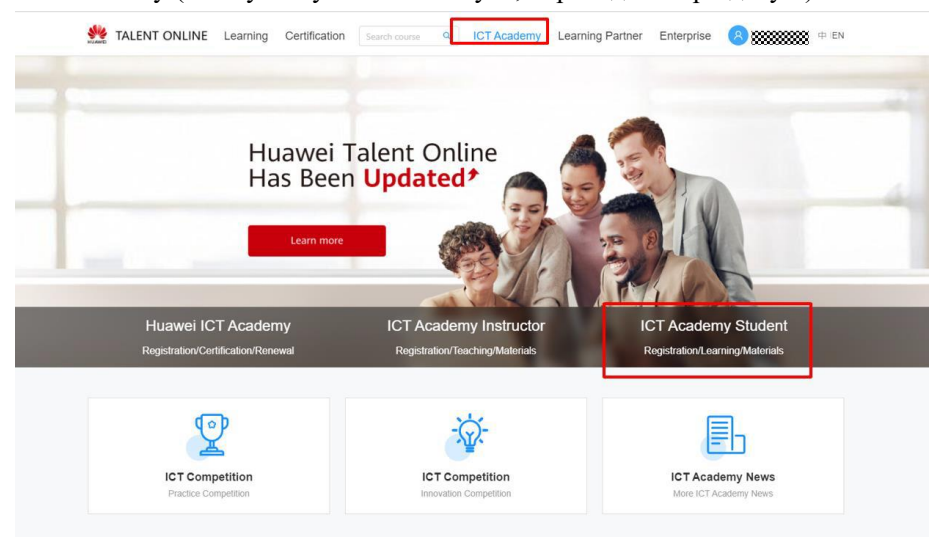

2. Зарегистрируйте Huawei аккаунт (если у вас уже есть аккаунт переходите к разделу

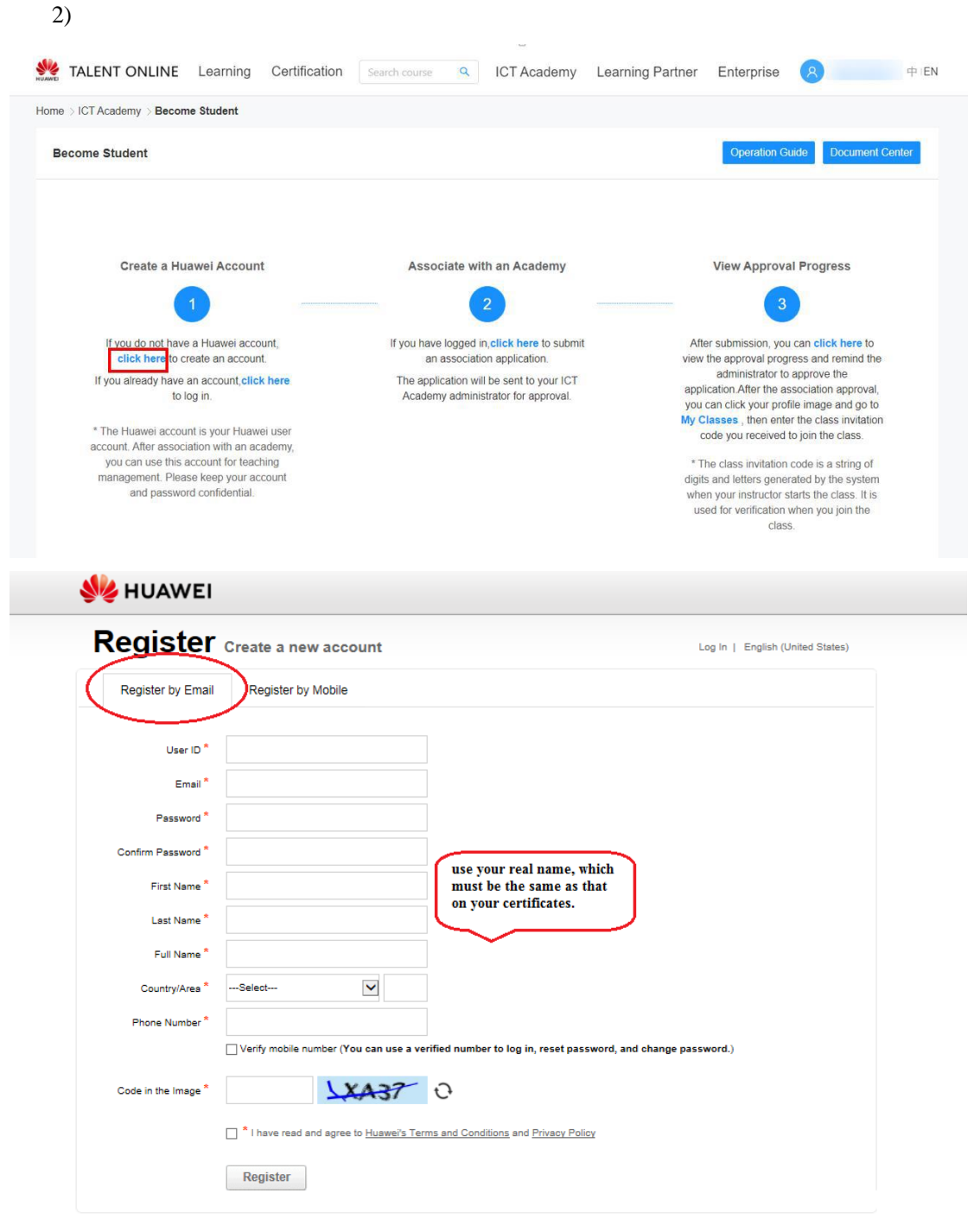

| STOT Academy S Become student                                                                                                    |                                                                                   |                            |                                                                                                    |                                                                                                    |
|----------------------------------------------------------------------------------------------------|-----------------------------------------------------------------------------------|----------------------------|----------------------------------------------------------------------------------------------------|----------------------------------------------------------------------------------------------------|
| ecome Student                                                                                                    |                                                                                   |                            | Oper                                                                                                    | ation Guide Document Ce                                                                                                    |
| Create a Huawei Account                                                                                                    | Associate with an Ac                                                              | cademy                     | View Ap                                                                                                    | oproval Progress                                                                                                    |
| If you do not have a Huawei account                                                                                                    | If you have logged in click he                                                    | ere b submit               | After submiss                                                                                                    | 3                                                                                                    |
| click here to create an account.<br>If you already have an account, click here<br>to log in.<br>* The Huawei account is your Huawei user<br>account. After association with an academy,<br>you can use this account for teaching<br>menoagenet. Discess two accounts | an associa<br>The application will be sent<br>Academy administrator for           | to your ICT<br>r approval. | view the approv<br>administ<br>application. Afte<br>you can click y<br>My Classes, th<br>code you re<br>* The class in | al progress and remind the<br>rator to approve the<br>r the association approval,<br>our profile image and go to<br>en enter the class invitation<br>ceived to join the class.<br>vitation code is a string of |
| LENT ONLINE Learning Certification                                                                                                    | Search course Q ICT A                                                             | Academy Learr              | ing Partner Ente                                                                                                    | rprise                                                                                                    |
| LENT ONLINE Learning Certification User Center > My Information                                                                                                    | Search course Q ICT A                                                             | Academy Learr              | ing Partner Ente                                                                                                    | rprise                                                                                                    |
| LENT ONLINE Learning Certification User Center > My Information unitestua academy                                                                                                    | Search course Q ICT A                                                             | Academy Learn              | ing Partner Ente                                                                                                    | class.<br>rprise R<br>Basic Certification Info                                                                                                    |
| LENT ONLINE Learning Certification<br>User Center > My Information                                                                                                    | Search course C ICT A                                                             | Academy Learr              | ing Partner Ente                                                                                                    | class.  prprise  Basic Certification Info                                                                                                    |
| LENT ONLINE Learning Certification<br>User Center > My Information<br>unitest<br>academy<br>academy<br>* Last Name: unitest                                                                                                    | Search course C ICT A                                                             | Academy Learr              | ing Partner Ente<br>My Interest Label                                                                                  | rprise R<br>Basic Certification Info                                                                                                    |
| LENT ONLINE Learning Certification<br>User Center > My Information<br>unitest<br>academy<br>d Information<br>* Last Name: unitest<br>* Email: u***036@huawei.com                                                                                                    | Search course Q ICT A<br>* First Name: 036<br>* Phone No.: +11 V                  | Academy Learr              | My Interest Label                                                                                                    | class.<br>rprise R<br>Basic Certification Info<br>: unitest                                                                                                    |
| LENT ONLINE Learning Certification<br>User Center > My Information<br>unitestu<br>academy<br>al Information<br>* Last Name: unitest<br>* Email: u***036@huawei.com                                                                                                   | Search course Q ICT A<br>* First Name: 036<br>* Phone No.: +11 ×                  | Academy Learr              | ing Partner Ente                                                                                                    | class. arprise                                                                                                    |
| LENT ONLINE Learning Certification<br>User Center > My Information<br>unitest<br>academy<br>al Information<br>* Last Name: unitest<br>* Email: u***036@huawei.com<br>formation                                                                                       | Search course Q ICT A<br>* First Name: 036<br>* Phone No.: +11 V                  | Academy Learr              | ing Partner Ente                                                                                                    | class.  rprise  Basic Certification Info  : unitest                                                                                                    |
| LENT ONLINE Learning Certification<br>User Center > My Information<br>untesti-<br>academy<br>al Information<br>* Last Name: unitest<br>* Email: u***036@huawei.com<br>formation<br>My Role: ICT Academy Student v ?                                                  | Search course Q ICT A<br>• First Name: 036<br>• Phone No.: +11 V<br>Major: fny og | Academy Learr              | ing Partner Ente<br>My Interest Label<br>Full Name                                                                     | class.<br>erprise<br>Basic Certification Info : : unitest : 班级                                                                                                    |

\*I have read and agree to Huawei's Privacy Policy

# 2. Отправьте заявку на ваучер

 Нажмите "User Center">"My Vouncher">"Аррly", "ICTAcademy Student", выберите "Exam Voucher"/"Discount Voucher"

| Home > User Center | er                              |                         |                                   |              | Sys             |         | ICT Student V      |
|--------------------|---------------------------------|-------------------------|-----------------------------------|--------------|-----------------|---------|--------------------|
| User Center ⑦      |                                 |                         |                                   |              |                 |         |                    |
|                    | My Course                       | •                       | My Competition                    | -            | My Information  |         | My Voucher(Old)    |
|                    | My Orders                       |                         | My Certificate                    | 20           | My Appointment  |         | My Experiments     |
| *                  | My Classes                      | E                       | My Voucher                        |              |                 |         |                    |
| Home > User Center | · > My Voucher                  |                         |                                   |              |                 |         |                    |
| All (3)            | Exam Voucher (3)                | Discount V              | oucher (0)                        |              |                 | Applic  | ation Record Apply |
|                    |                                 |                         |                                   |              |                 |         |                    |
| Home > User (      | Center > Voucher A              | pplication              |                                   |              |                 |         |                    |
|                    |                                 |                         |                                   |              |                 | -       |                    |
|                    | Application Record              |                         | ICT Aca                           | demy Student |                 |         |                    |
| Apply              |                                 |                         |                                   |              |                 | ×       |                    |
| <b>О</b> Ех        | am Voucher                      |                         |                                   |              |                 |         |                    |
| An<br>voi          | exam voucher<br>ucher type with | can be us<br>out needin | ed to schedule<br>g to pay a fee. | an exam o    | f the correspor | nding   |                    |
| Di                 | scount Vouche                   | ſ                       |                                   |              |                 |         |                    |
| The                | e discount vou<br>corresponding | cher reduc<br>exams.    | es the cost of a                  | n exam an    | d can be applie | ed only |                    |
|                    |                                 | Can                     | cel                               | ок           |                 |         |                    |

2. Выберите "Exam Voucher Name", "Exam Method", и подтвердите Вашу "ICT Academy". Нажмите "Submit" и ждите подтверждения от администратора ИКТ Академии

|                                                                        | on                                                                                                    |                                                                                  |                                             |                                       |                                                   |                |
|------------------------------------------------------------------------|----------------------------------------------------------------------------------------------------|----------------------------------------------------------------------------------|---------------------------------------------|---------------------------------------|---------------------------------------------------|----------------|
| The exam voucher<br>riod starts from the<br>The exam voucher<br>ucher. | (exam voucher & discount voucher)<br>issuance date of the exam voucher<br>is the incentive provided by Huawei       | will be valid for a period ().<br>).<br>to the ICT Academy stud                  | of not more than 12 mon                     | ths and cannot b<br>tudent should pro | e extended or replaced after the issuance (the va | alidity<br>:am |
| Huawei ICT Acade<br>Huawei certificatior<br>Huawei certificatior       | my students must comply with the [+<br>n subject information: https://e.huav<br>n exam process: https://e.huawei.co | luawei ICT Academy Exa<br>vei.com/en/talent/#/cert?r<br>m/en/talent/#/cert/rules | am Voucher Management<br>navType=authNavKey | t Regulations]                        |                                                   |                |
| c Information                                                          |                                                                                                    | 0                                                                                |                                             |                                       | •                                                 |                |
| * Voucher Type                                                         | Free Voucher V                                                                                                    | * Exam Voucher N                                                                 | HCIA-Routing & Sw 🗙                         | Select                                | Exam Method Onsite                                |                |
| Exam Suject                                                            | HCIA-Routing & Switching                                                                                            | 3 Exam Code                                                                      | H12-211                                     |                                       | Exam Type Written examination                     |                |
| Country/Region                                                         | Italy                                                                                                    | ICT Academy                                                                      | Huawei Test Academy                         |                                       |                                                   |                |
|                                                                        |                                                                                                    |                                                                                  |                                             | -                                     |                                                   |                |
|                                                                        |                                                                                                    | Cancel                                                                           | Save Subm                                   | nit                                   |                                                   |                |
| Prompt                                                                 |                                                                                                    |                                                                                  |                                             |                                       | ×                                                 |                |
| Please c                                                               | onfirm that the a                                                                                                   | oplication in                                                                    | nformation is                               | s correc                              | t. You will get                                   |                |
| he appli                                                               | cation result in 5                                                                                                  | working da                                                                       | vs after the                                | acader                                | nv instructor's                                   |                |
| annroval                                                               | The applicant n                                                                                                    | nust comply                                                                      | with the [H                                 | luawei l                              | CT Academy                                        |                |
| Evam Vo                                                                | ucher Managem                                                                                                    | ent Regulat                                                                      | tions1                                      | aanen                                 | orricadomy                                        |                |
|                                                                        |                                                                                                    | alent/#/new                                                                      | e/detaile?c/                                | oncultat                              | ionId=1277                                        |                |
| https://o                                                              | huawai com/an/t                                                                                                    |                                                                                  | 2/UE 2012 / U                               | JUSUIAI                               | =   / / /                                         |                |

| ilter Item           |                                             |                             |                 |                                                                                                    |            |                       |                    |                     |   |
|----------------------|---------------------------------------------|-----------------------------|-----------------|----------------------------------------------------------------------------------------------------|------------|-----------------------|--------------------|---------------------|---|
| * Voucher Type       | VOUCHER                                     | v                           | Approval Result | Please select                                                                                                    | Y          | Application Status    | Please select      |                     | v |
|                      |                                             |                             |                 | Daval                                                                                                    |            |                       |                    |                     |   |
|                      |                                             |                             |                 | March 1                                                                                                    |            |                       |                    |                     |   |
|                      |                                             |                             |                 | incast ordered                                                                                                    |            |                       |                    |                     |   |
| pplication Mana      | agement                                     |                             |                 | Contraction of the second second seco |            |                       |                    |                     |   |
| pplication Man       | agement<br>Export Export Reco               | rd Delete                   |                 | CLEVC CLEVE                                                                                                    |            |                       |                    |                     |   |
| Recall Serial Number | agement<br>Export Export Reco<br>Fr Operate | rd Delete<br>Application Na | ame ID          | Voucher<br>Type App                                                                                                    | vlicant ID | Application<br>Status | Approval<br>Result | Current<br>Approver | S |

## 3. Дождитесь подтверждения

Проверьте результаты вашей заявки "My Voucher">"Application Record"

| ome > User Cente                         | er > My Voucher > App | plication Record |                 |                 |              |                       |                    |                     |        |
|------------------------------------------|-----------------------|------------------|-----------------|-----------------|--------------|-----------------------|--------------------|---------------------|--------|
| Filter Item                              |                       |                  |                 |                 |              |                       |                    |                     |        |
| * Voucher Typ                            | e VOUCHER             | ~                | Approval Result | Pass            | ~            | Application Status    | Please select      |                     | ~      |
|                                          |                       |                  |                 |                 |              |                       |                    |                     |        |
|                                          |                       |                  |                 | Reset Sear      | ch           |                       |                    |                     |        |
|                                          |                       |                  |                 |                 |              |                       |                    |                     |        |
| Application Ma                           | nagement              |                  |                 |                 |              |                       |                    |                     |        |
| Application Ma                           | Export Export F       | Record Delete    |                 |                 |              |                       |                    |                     |        |
| Application Ma<br>Recall<br>Seria<br>Num | Export Export F       | Record Delete    | lame ID         | Voucher<br>Type | Applicant ID | Application<br>Status | Approval<br>Result | Current<br>Approver | Status |

## 4. Получите ваучер

Студент ИКТ Академии может войти в "Му Voucher" in "User Center" чтобы проверить статус ваучера

| All (3)                                                                             | Exam Voucher (3)                                                                                                    | Discount Vouche                                              | r ( 0 )                              |                                              |                                 | Application Record            | Арр        |
|-------------------------------------------------------------------------------------|----------------------------------------------------------------------------------------------------|--------------------------------------------------------------|--------------------------------------|----------------------------------------------|---------------------------------|-------------------------------|------------|
| 1. The validity pe                                                                  | riod of the certification exam voucher                                                                                                    | is 12 months. After the vou                                  | cher is issued, it cannot be exte    | nded or refunded (the valid date s           | tarts from the date of issuance | a). The validity period of th | e discount |
| voucher is subjec                                                                   | t to the corresponding release docun                                                                                                    | ient.                                                        |                                      | and well when an inclusion of the data. Take | t David and the state of the    |                               |            |
| 2. Exam voucher<br>not settled                                                      | expenses are settled internally on a l                                                                                                    | monuniy basis. The settleme                                  | int unit price is subject to the lat | est unit price released by the Tale          | n Development Department.       | rne discount vouchers exp     | penses are |
| 0.1646-0.000                                                                        |                                                                                                    |                                                              |                                      |                                              |                                 |                               |            |
| <ol><li>If the expenses</li></ol>                                                   | s is covered by a beneficiary project,                                                                                                    | please enter the correct ber                                 | eficiary project code.               |                                              |                                 |                               |            |
| <ol> <li>If the expenses</li> <li>A Huswai cartific</li> </ol>                      | s is covered by a beneficiary project,<br>ation type information: https://a.buaw                                                                      | please enter the correct ber<br>ei com/en/talent/#/          | neficiary project code.              |                                              |                                 |                               |            |
| 3. If the expenses<br>4. Huswai cartific                                            | s is covered by a beneficiary project,<br>ation type information: https://a.huaw                                                                      | please enter the correct ber                                 | eficiary project code.               |                                              |                                 |                               |            |
| VOUCHER                                                                             | s is covered by a beneficiary project,<br>ation type information: https://e.huaw                                                                      | please enter the correct ber<br>ai com/an/falant/#/<br>Valid | ieficiary project code.              |                                              |                                 |                               |            |
| VOUCHER<br>Validity Period                                                          | s is covered by a beneficiary project,<br>ation type information: https://e.buaw<br>I (UTC+08:00).2021-06-26-2022                                     | please enter the correct ber<br>ai com/an/falant/#/<br>Valid | eficiary project code.               |                                              |                                 |                               |            |
| VOUCHER<br>Validity Period                                                          | is covered by a beneficiary project,<br>ation time information: https://a burgw<br>(UTC+08.00):2021-06-26-2022<br>(I AN/Written)                      | please enter the correct ber<br>ai com/an/talanit#/<br>Valid | eficiary project code.               |                                              |                                 |                               |            |
| A Huswai cartific     VOUCHER     Validity Period     Exam:HCIE-W     Country/Renia | is covered by a beneficiary project,<br>ation hma information: https://a.huraw<br>(UTC+08:00):2021-06-26-2022<br>/LAN(Written)<br>in: Italy           | Valid                                                        | eficiary project code.               | -                                            |                                 |                               |            |
| VOUCHER<br>Validity Period<br>Exam:HCIE-W<br>Country/Regic                          | is covered by a beneficiary project,<br>ation bina information: https://a.husuu<br>(UTC+08.00):2021-06-26-2022<br>/LAN(Written)<br>ni:Italy           | Valid                                                        | leficiary project code.              | -                                            |                                 |                               |            |
| VOUCHER<br>Validity Period<br>Exam:HCIE-W<br>Country/Regic<br>Exam Code:H           | is covered by a beneficiary project,<br>ation bras information: bite://a butawi<br>(UTC+08:00)/2021-06-26-2022<br>/LAN(Written)<br>in:Italy<br>12-351 | Valid                                                        | efficiary project code.              | -                                            |                                 |                               |            |